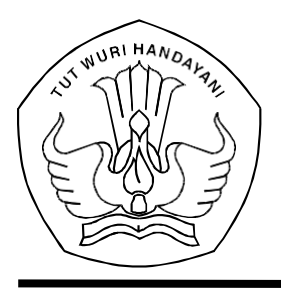

#### KEMENTERIAN PENDIDIKAN, KEBUDAYAAN, RISET, DAN TEKNOLOGI **PUSAT DATA DAN TEKNOLOGI INFORMASI**

Jalan R.E. Martadinata, Tromol Pos 7/CPA, Ciputat, Tangerang Selatan 15411 Telepon(021)7418808;Laman: pusdatin.kemdikbud.go.id, Posel: pusdatin@kemdikbud.go.id

Nomor: 2574/J1/DS.00.01/2022Lampiran: satu dokumenPerihal: Pemberitahuan Pembaruan Akun Pengelola Data<br/>di Jaringan Pengelola Data Pendidikan dan Kebudayaan

Yth.

- 1. Kepala Balai Besar Penjaminan Mutu Pendidikan;
- 2. Kepala Balai Penjaminan Mutu Pendidikan;
- 3. Kepala Dinas Pendidikan Provinsi;
- 4. Kepala Dinas Pendidikan Kabupaten/Kota;
- 5. Kepala Kantor Kementerian Agama Provinsi; dan
- 6. Kepala Kantor Kementerian Agama Kabupaten/Kota.

Dalam rangka menjamin keamanan akun pengelola data yang berimplikasi pada pengelolaan data pendidikan, Pusat Data dan Teknologi Informasi melakukan pemutakhiran dan menerapkan penyesuaian di aplikasi Jaringan Pengelola Data Pendidikan dan Kebudayaan (*https://sdm.data.kemdikbud.go.id*) untuk mengakses aplikasi-aplikasi verifikasi dan validasi (verval) data induk pendidikan.

Sehubungan dengan hal tersebut, kami mohon bantuan Saudara untuk menginstruksikan kepada satuan-satuan pendidikan di lingkungan Saudara dan petugas pendataan di instansi Saudara yang sudah terdaftar di aplikasi **Jaringan Pengelola Data Pendidikan dan Kebudayaan,** untuk masuk/*log in* ke aplikasi dan melakukan <u>pembaruan akun</u> sebagai berikut:

1. Verifikasi email

Email atau pos elektronik yang dimaksud adalah merupakan email yang didaftarkan sebagai *username* akun pengelola data. Verifikasi merupakan upaya memastikan keaktifan email untuk kebutuhan teknis di aplikasi dan korespondensi. Ketuntasan proses verifikasi email ditandai dengan centang berwarna hijau di profil pengguna. Jika email yang terdaftar sebelumnyaberstatus tidak aktif atau tidak sesuai/*typo*, dapat dilakukan penggantian secara mandiri pada fitur Pembaruan Email.

- 2. Memperbarui profil:
  - a. memastikan identitas terisi lengkap merujuk pada data induk kependudukan;
  - b. memastikan gelar terisi, terutama untuk melengkapi identitas pimpinan di instansi terkait yang berdampak pada pencetakan Sertifikat NPSN; dan
  - c. memastikan nomor kontak valid dan dapat dihubungi.
- 3. Memperbarui password.

Pembaruan password wajib dilakukan untuk menjamin kerahasiaan akun. Password baru minimal terdiri atas 8 (delapan) karakter, harus mengandung unsur angka, huruf (termasuk huruf kapital), dan spesial karakter. Penggantian password tidak dapat dilakukan sebelum seluruh tahapan Pembaruan Profil diselesaikan.

**Batas waktu** pembaruan akun sampai dengan tanggal **31 Juli 2022**. Akun-akun yang belum/tidak melakukan pembaruan sampai dengan tanggal tersebut dianggap sebagai akun tidak aktif dan akan **dinonaktifkan**.

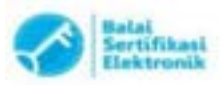

16 Juni 2022

Selanjutnya untuk mengoptimalkan akses manajemen akun di aplikasi Jaringan Pengelola Data Pendidikan dan Kebudayaan maka seluruh instansi <u>selain satuan pendidikan</u>, harus memiliki 1 (satu) orang Admin. Admin Instansi berperan penting dalam mekanisme pendaftaran dan pengelolaan akun-akun di instansi, satuan pendidikan, dan yayasan pendidikan di lingkungannya sesuai batasan dan kewenangan yang ditetapkan oleh Pusat Data dan Teknologi Informasi.

Penetapan mengenai penunjukan, perubahan, atau penggantian Admin Instansi, diajukan berdasarkan **Surat Penugasan** dari kepala instansi ke Pusat Data dan Teknologi Informasi melalui Unit Layanan Terpadu Kementerian Pendidikan, Kebudayaan, Riset, dan Teknologi (*https://ult.kemdikbud.go.id*)

Panduan mekanisme-mekanisme pembaruan akun terlampir.

Atas perhatian dan kerja sama yang baik, kami ucapkan terima kasih.

Kepala Pusat Data dan Teknologi Informasi,

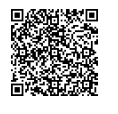

Dr. Muhamad Hasan Chabibie, S.T., M.Si NIP. 198009132006041001

#### Tembusan:

- 1. Sekretaris Jenderal Kemendikbudristek
- 2. Sekretaris Direktorat Jenderal Pendidikan Anak Usia Dini, Pendidikan Dasar dan Pendidikan Menengah Kemendikbudristek
- 3. Sekretaris Direktorat Jenderal Pendidikan Vokasi Kemendikbudristek
- 4. Sekretaris Direktorat Jenderal Pendidikan Islam Kemenag RI
- 5. Direktur Bimas Kristen Kemenag RI
- 6. Direktur Bimas Katolik Kemenag RI
- 7. Direktur Bimas Hindu Kemenag RI
- 8. Direktur Bimas Buddha Kemenag RI

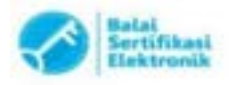

# PANDUAN PENDAFTARAN ANGGOTA

Jaringan Pengelola Data Pendidikan dan Kebudayaan

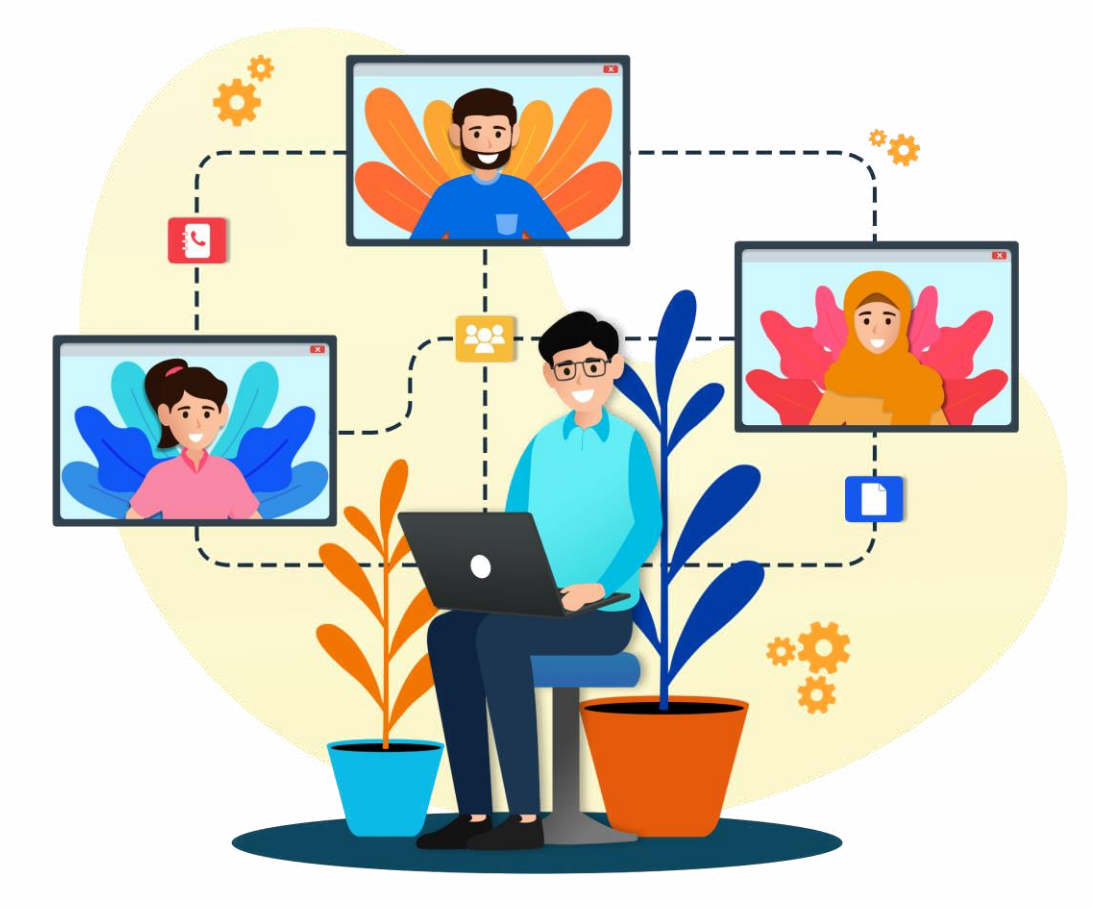

Kementerian Pendidikan, Kebudayaan, Riset, dan Teknologi

Pusat Data dan Teknologi Informasi 2022

#### **KATA PENGANTAR**

Pusat Data dan Teknologi Informasi (Pusdatin) merupakan Walidata Kemendikbudristek yang memiliki tugas dalam melaksanakan kegiatan pengumpulan, pemeriksaan, dan pengelolaan data yang disampaikan oleh produsen data serta menyebarluaskan data, sebagaimana diamanatkan dalam Peraturan Presiden Nomor 39 Tahun 2019 tentang Satu Data Indonesia. Dalam melaksanakan tugas tersebut, Pusdatin mengembangkan "Jaringan Pengelola Data Pendidikan dan Kebudayaan" sebagai media komunikasi antar pengelola data pendidikan dan Kebudayaan.

Pengelola data pendidikan pada Jaringan Pengelola Data Pendidikan dan Kebudayaan, dikelompokkan berdasarkan instansi yaitu Satuan Pendidikan, Yayasan Pendidikan, Dinas Pendidikan Kabupaten/Kota/Provinsi, Balai Besar Penjaminan Mutu Pendidikan (BBPMP) / Balai Penjaminan Mutu Pendidikan (BPMP) , Kemenag (Pendis dan Bimas Kristen/Katolik/Hindu/Budha). Pengelola data pendidikan akan diberikan akses ke aplikasi pengelolaan data (aplikasi verval seperti VervalSP, VervalPD, VervalPTK, VervalYayasan) berdasarkan penugasan yang ditetapkan oleh pejabat berwenang pada SK Penugasan.

Panduan ini disusun untuk memudahkan calon anggota dalam memahami mekanisme serta langkah-langkah pendaftaran pada Jaringan Pengelola Data Pendidikan dan Kebudayaan yang dapat diakses melalui laman sdm.data.kemdikbud.go.id.

Semoga buku panduan ini dapat meningkatkan koordinasi antar pengelola data dan meningkatkan kualitas data yang akurat, terbarukan dan berkelanjutan sebagai sumber dan acuan dalam implementasi program-program pendidikan.

#### DAFTAR ISI

| Α. | Keanggotaan Berdasarkan Instansi                 | 3  |
|----|--------------------------------------------------|----|
| Β. | Syarat Pendaftaran Anggota                       | 4  |
| C. | Alur Pendaftaran Anggota                         | 5  |
| D. | Pendaftaran Anggota                              | 9  |
| Ε. | Pemutakhiran Data Anggota Lama                   | 15 |
| F. | Pemutakhiran Jabatan Anggota                     | 19 |
| G. | Admin Instansi                                   | 20 |
| Н. | Penugasan Operator di beberapa Satuan Pendidikan | 25 |
| Ι. | Penugasan Operator Satuan Pendidikan di Yayasan  | 26 |
|    |                                                  |    |

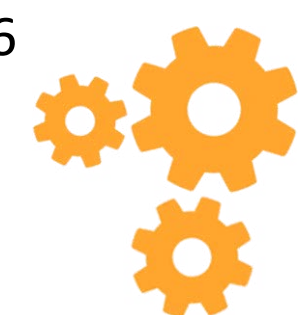

### A. KEANGGOTAAN BERDASARKAN INSTANSI

| No | INSTANSI                                                                                              | JABATAN                                                                                                    | PENUGASAN                                                                                                    |
|----|----------------------------------------------------------------------------------------------------|----------------------------------------------------------------------------------------------------|----------------------------------------------------------------------------------------------------|
| 1. | Satuan Pendidikan                                                                                     |                                                                                                    | Operator Satuan Pendidikan                                                                                                    |
| 2. | Yayasan Pendidikan                                                                                    |                                                                                                    | Operator Yayasan Pendidikan                                                                                                    |
| 3. | Dinas Pendidikan Kab/Kota/Provinsi                                                                    | <ul> <li>Kepala Dinas Pendidikan</li> <li>Plt. Kepala Dinas Pendidikan</li> <li>Sekretaris Dinas Pendidikan</li> <li>Kepala Bidang</li> <li>Kasubbid/Kasi</li> <li>Staff</li> </ul> | <ul> <li>Admin APK/APM</li> <li>Admin PTMT</li> <li>Operator Dikdas</li> <li>Operator Dikmen</li> <li>Operator Kebudayaan</li> <li>Operator PAUD-Dikmas</li> <li>Operator PD</li> <li>Operator PDB</li> <li>Operator PTK</li> <li>Operator Sarana Prasarana</li> <li>Operator SP</li> <li>Operator Wilayah</li> <li>Operator Yayasan</li> </ul> |
| 4. | BBPMP/BPMP                                                                                            | <ul> <li>Kepala</li> <li>Plt. Kepala</li> <li>Sekretaris</li> <li>Kepala Bidang</li> <li>Kasubbid/Kasi</li> <li>Staff</li> </ul>                                                    | Operator PTK                                                                                                    |
| 5. | Kemenag - Pendidikan Islam(Pendis) dan<br>Bimbingan Masyarakat (Bimas)<br>Kristen/Katolik/Hindu/Budha | <ul> <li>Direktur</li> <li>Plt. Direktur</li> <li>Sekretaris</li> <li>Kepala Bidang</li> <li>Kasubbid/Kasi</li> <li>Staff</li> </ul>                                                | <ul> <li>Operator SP</li> <li>Operator PD</li> <li>Operator PTK</li> </ul>                                                                                                    |

#### **B. SYARAT PENDAFTARAN ANGGOTA**

- 1. Data identitas yaitu NIK tervalidasi dengan data Dukcapil;
- 2. Surat Penugasan asli yang masih berlaku dan ditandatangani oleh pejabat berwenang;
- 3. Memiliki email yang valid dan aktif;
- 4. Memiliki Kode Registrasi bagi anggota dari Satuan Pendidikan;
- Memiliki Kode Referal bagi anggota dari Instansi yaitu Yayasan Pendidikan, Dinas Pendidikan Kab/Kota/Provinsi, Balai Besar Penjamin Mutu Pendidikan (BBPMP) / Balai Penjamin Mutu Pendidikan (BPMP) dan Kementerian Agama (Pendidikan Islam, Bimbingan Masyarakat : Kristen/Katolik/Hindu/Budha).

#### <u>Keterangan</u>:

Kode Registrasi bagi Satuan Pendidikan merupakan "kunci" untuk memuat data satuan pendidikan. Kode registrasi diterbitkan oleh Direktorat Jenderal Pendidikan Anak Usia Dini, Pendidikan Dasar, dan Pendidikan Menengah bagi Satuan Pendidikan yang tercatat di Pusat Data dan Teknologi Pendidikan (Pusdatin) dan memiliki Nomor Pokok Satuan Pendidikan (NPSN). Kode Registrasi tersebut akan otomatis terbit dan dapat dicek oleh Admin Instansi melalui manajemen DAPODIK.

Sedangkan bagi Satuan Pendidikan dibawah Kemenag khususnya Pendidikan Islam, kode registrasi diterbitkan oleh Pusdatin. Kode registrasi dapat dicek oleh Admin Instansi melalui manajemen EMIS.

Kode referal merupakan kode unik bagi calon anggota dari instansi Yayasan Pendidikan, Dinas Pendidikan Kabupaten/Kota/Provinsi, BBPMP/BPMP, serta Kemenag (Pendis dan Bimas-Kristen, Katolik, Hindu dan Budha). Kode referal dapat diperoleh dari Admin Instansi setempat. Instansi yang belum memiliki Admin Instansi dapat memperoleh kode referral dari Pusdatin dengan menghubungi Unit Layanan Terpadu (ult.kemdikbud.go.id).

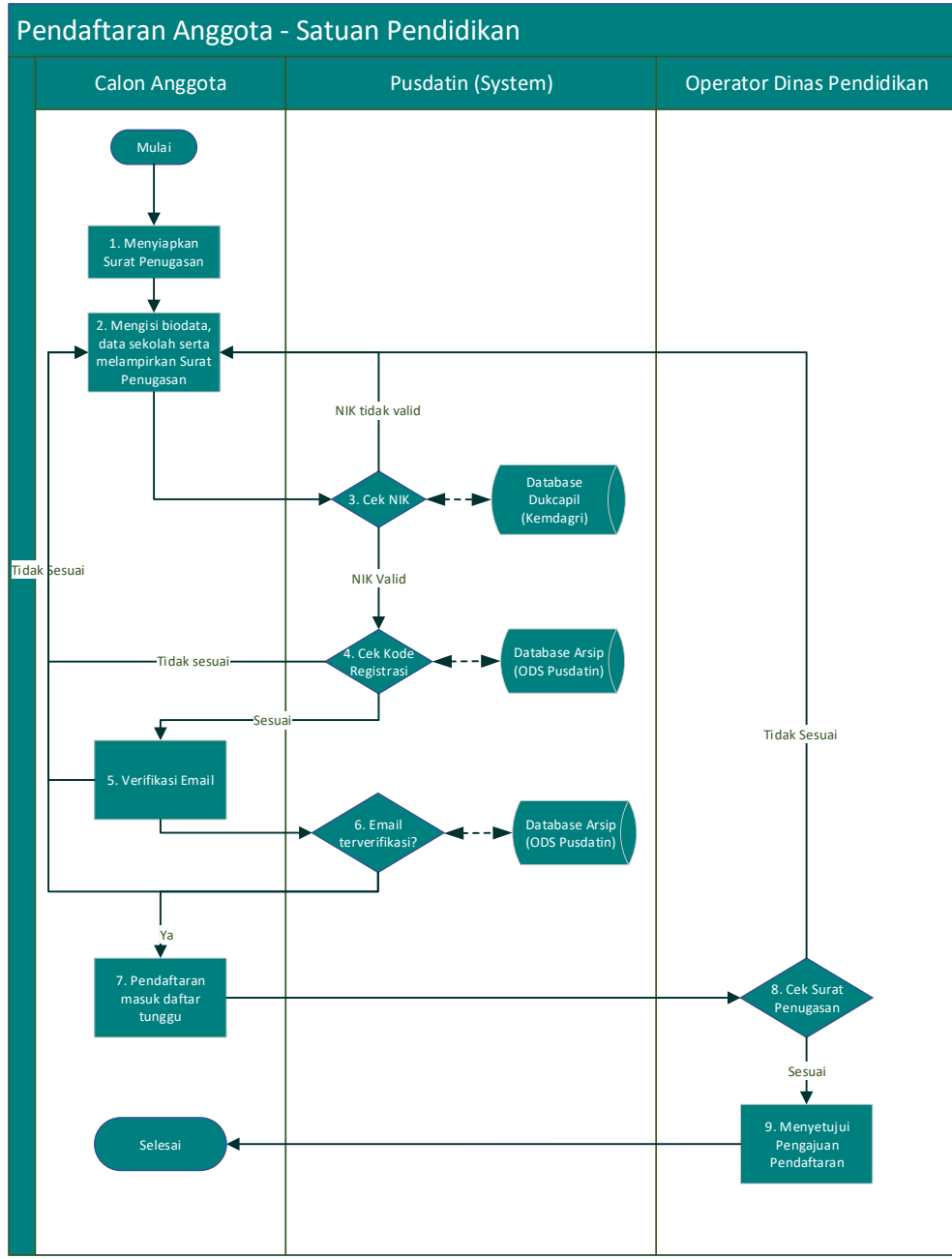

#### Alur Pendaftaran:

- Calon anggota menyiapkan Surat Penugasan yang telah ditandatangani oleh pejabat berwenang;
- Mengisi biodata, data sekolah serta melampirkan Surat Penugasan pada form pendaftaran Anggota melalui laman Jaringan Pengelola Data Pendidikan dan Kebudayaan di sdm.data.kemdikbud.go.id;
- 3. Pusdatin melalui System akan melakukan pemeriksaan kesesuaian NIK yang diisikan calon anggota ke database Dukcapil (Kemdagri). Apabila NIK sesuai dengan data Dukcapil (Kemdagri) maka akan dilakukan langkah selanjutnya, sebaliknya apabila NIK tidak sesuai maka calon anggota harus memastikan kebenaran data Kependudukan ke Dukcapil setempat;
- 4. Pusdatin melalui System akan melakukan pemeriksaan kesesuaian kode registrasi yang diisikan ke database Arsip (ODS Pusdatin). Apabila kode registrasi yang diisikan sesuai maka System akan mengirimkan notifikasi ke email yang didaftarkan untuk dilakukan verifikasi.;
- 5. Calon anggota melakukan verifikasi email;
- Pusdatin melalui System akan melakukan pemeriksaan atas verifikasi email yang dikirimkan calon anggota. Jika email terverifikasi maka proses berikutnya System akan merekam data pendaftaran yang dikirimkan;
- 7. Data pendaftaran calon anggota masuk ke Daftar tunggu pendaftran;
- Operator Dinas Pendidikan setempat akan melakukan pemeriksaan kesesuaian dan kebenaran Surat Penugasan yang dilampirkan;
- 9. Operator Dinas Pendidikan setempat menyetujui pengajuan pendaftaran calon anggota apabila Surat Penugasan valid.

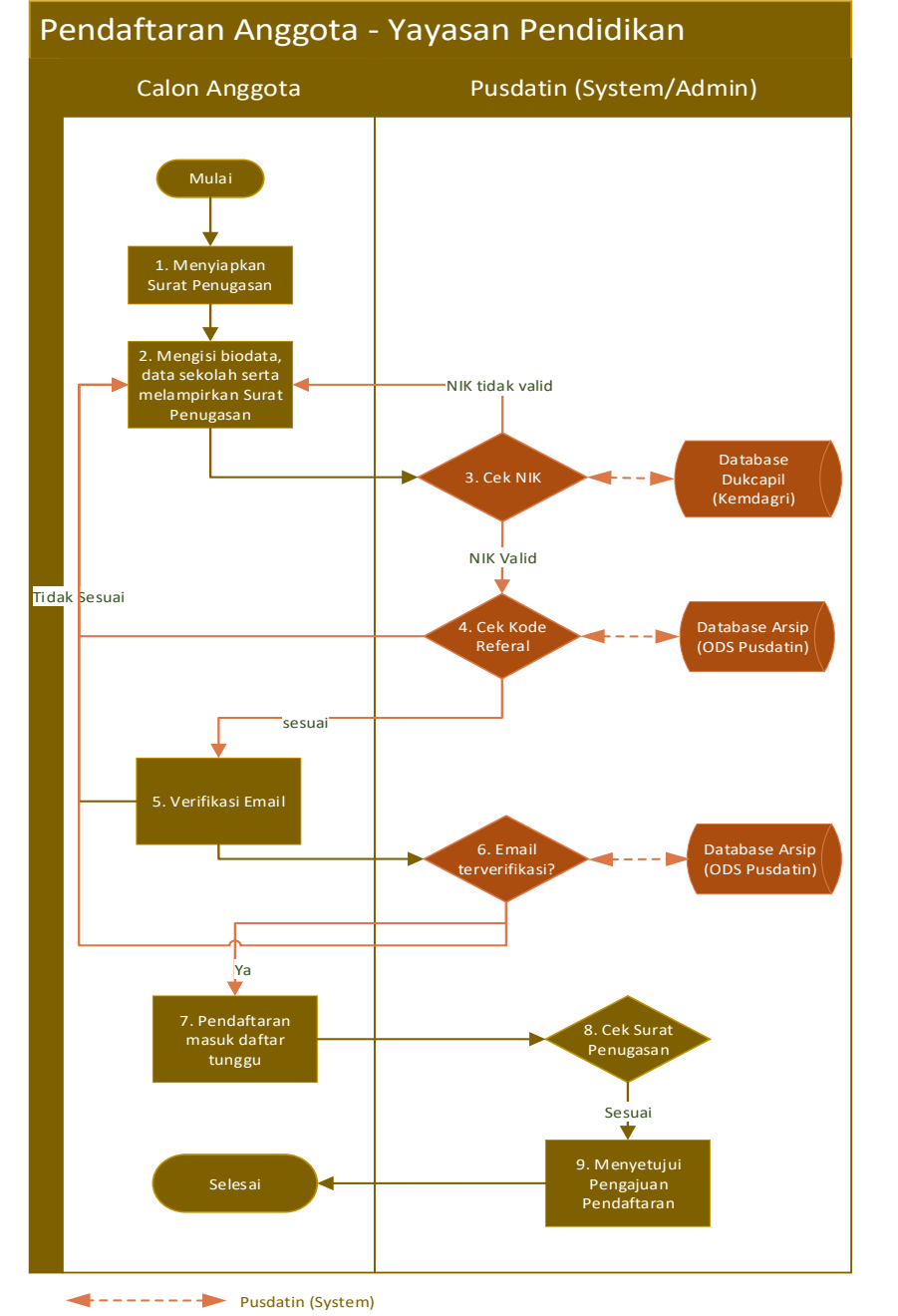

#### Alur Pendaftaran:

- Calon anggota menyiapkan Surat Penugasan yang telah ditandatangani oleh pejabat berwenang;
- Mengisi biodata, data sekolah serta melampirkan Surat Penugasan pada form pendaftaran Anggota melalui laman Jaringan Pengelola Data Pendidikan dan Kebudayaan di sdm.data.kemdikbud.go.id;
- 3. Pusdatin melalui System akan melakukan pemeriksaan kesesuaian NIK yang diisikan calon anggota ke database Dukcapil (Kemdagri). Apabila NIK sesuai dengan data Dukcapil (Kemdagri) maka akan dilakukan langkah selanjutnya, sebaliknya apabila NIK tidak sesuai maka calon anggota harus memastikan kebenaran data Kependudukan ke Dukcapil setempat;
- 4. Pusdatin melalui System akan melakukan pemeriksaan kesesuaian kode referal yang diisikan ke database Arsip (ODS Pusdatin). Apabila kode referal yang diisikan sesuai maka System akan mengirimkan notifikasi ke email yang didaftarkan untuk dilakukan verifikasi.;
- 5. Calon anggota melakukan verifikasi email;
- Pusdatin melalui System akan melakukan pemeriksaan atas verifikasi email yang dikirimkan calon anggota. Jika email terverifikasi maka proses berikutnya System akan merekam data pendaftaran yang dikirimkan;
- 7. Data pendaftaran calon anggota masuk ke Daftar tunggu pendaftran;
- Admin Pusdatin akan melakukan pemeriksaan kesesuaian dan kebenaran Surat Penugasan yang dilampirkan;
- Admin Pusdatin menyetujui pengajuan pendaftaran calon anggota apabila Surat Penugasan valid.

Kode referal dapat diperoleh dari Admin Dinas Pendidikan Kabupaten/Kota setempat

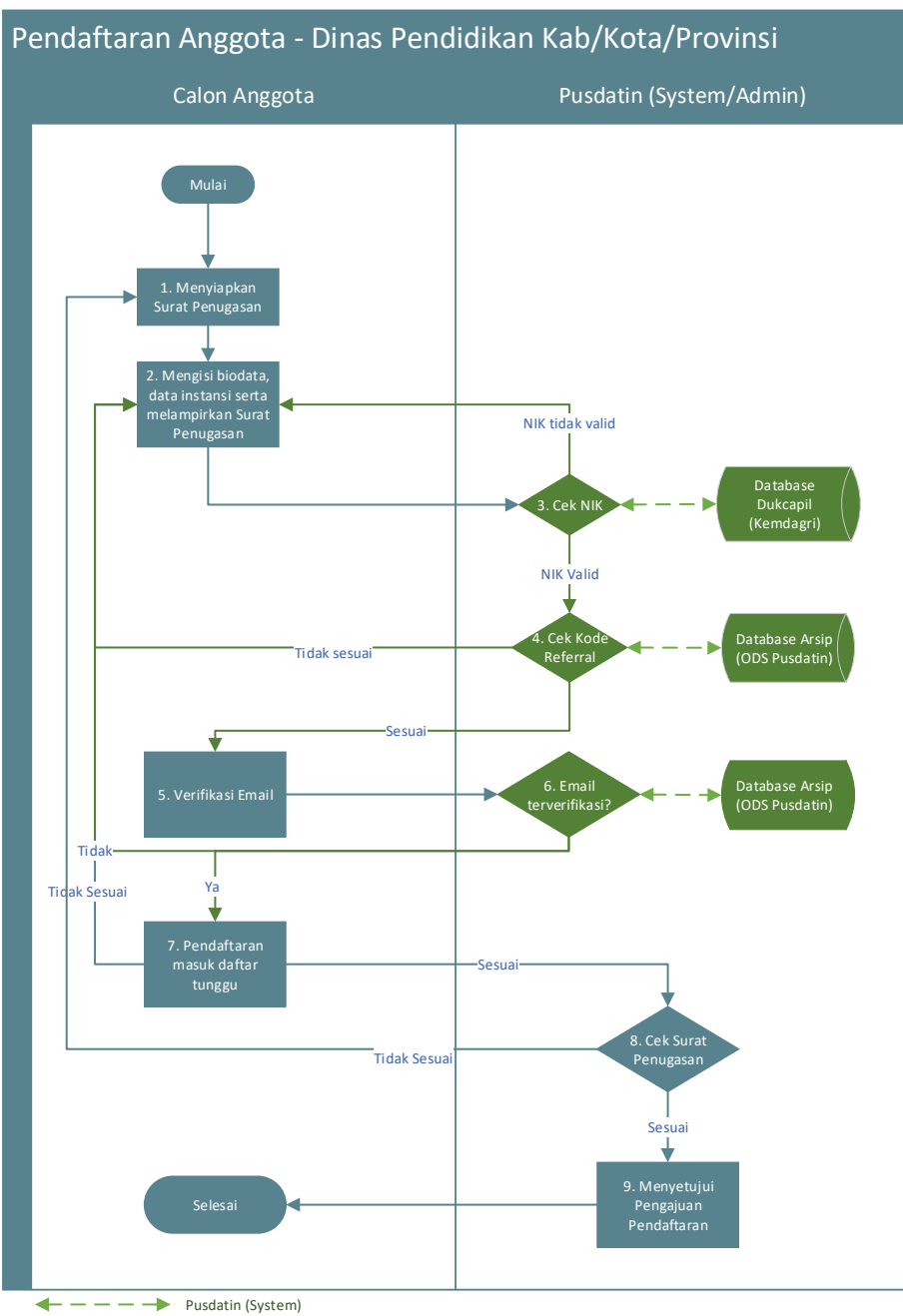

#### Alur Pendaftaran:

- Calon anggota menyiapkan Surat Penugasan yang telah ditandatangani oleh pejabat berwenang;
- Mengisi biodata, data sekolah serta melampirkan Surat Penugasan pada form pendaftaran Anggota melalui laman Jaringan Pengelola Data Pendidikan dan Kebudayaan di sdm.data.kemdikbud.go.id;
- 3. Pusdatin melalui System akan melakukan pemeriksaan kesesuaian NIK yang diisikan calon anggota ke database Dukcapil (Kemdagri). Apabila NIK sesuai dengan data Dukcapil (Kemdagri) maka akan dilakukan langkah selanjutnya, sebaliknya apabila NIK tidak sesuai maka calon anggota harus memastikan kebenaran data Kependudukan ke Dukcapil setempat;
- 4. Pusdatin melalui System akan melakukan pemeriksaan kesesuaian kode referal yang diisikan ke database Arsip (ODS Pusdatin). Apabila kode referal yang diisikan sesuai maka System akan mengirimkan notifikasi ke email yang didaftarkan untuk dilakukan verifikasi.;
- 5. Calon anggota melakukan verifikasi email;
- Pusdatin melalui System akan melakukan pemeriksaan atas verifikasi email yang dikirimkan calon anggota. Jika email terverifikasi maka proses berikutnya System akan merekam data pendaftaran yang dikirimkan;
- 7. Data pendaftaran calon anggota masuk ke Daftar tunggu pendaftran;
- Admin Pusdatin akan melakukan pemeriksaan kesesuaian dan kebenaran Surat Penugasan yang dilampirkan;
- 9. Admin Pusdatin menyetujui pengajuan pendaftaran calon anggota apabila Surat Penugasan valid.

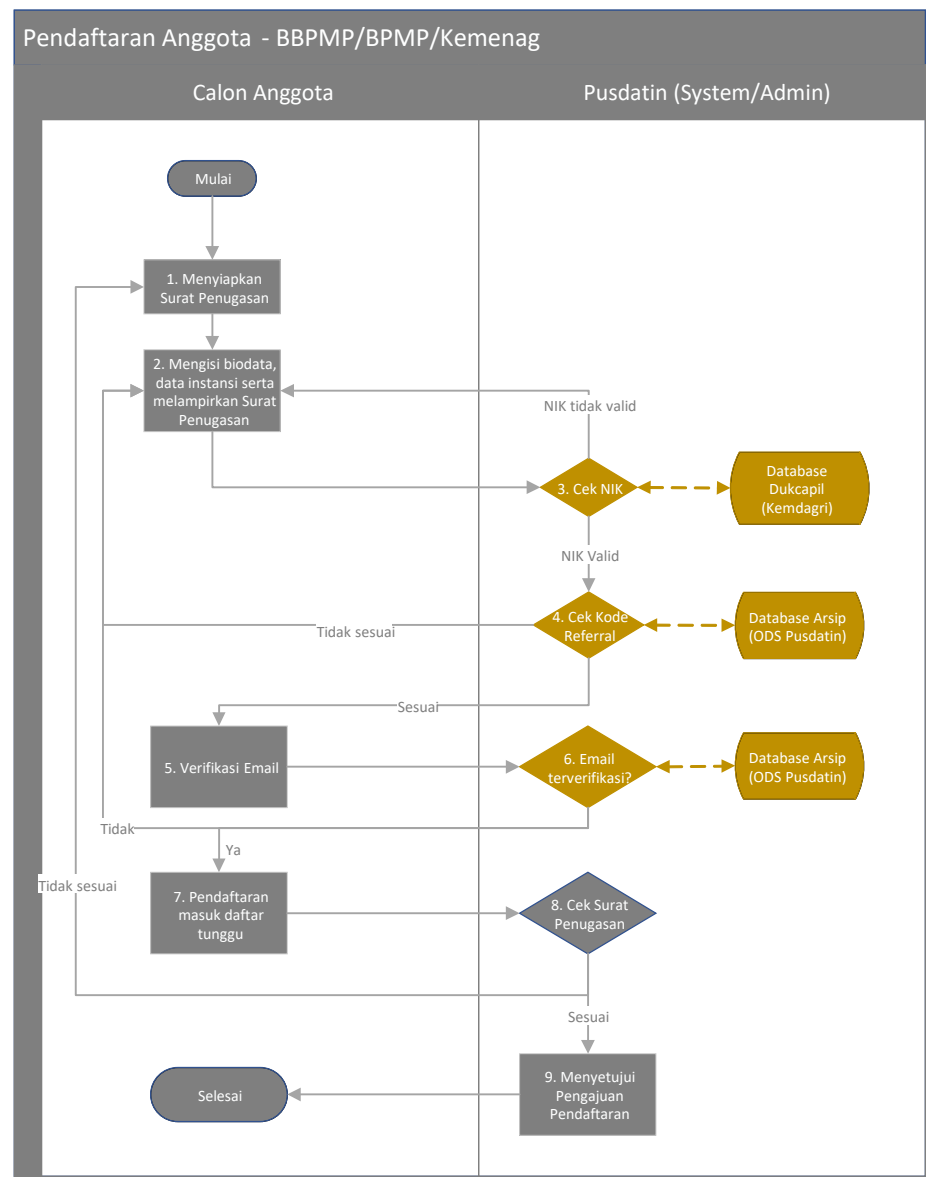

#### Alur Pendaftaran:

- Calon anggota menyiapkan Surat Penugasan yang telah ditandatangani oleh pejabat berwenang;
- Mengisi biodata, data sekolah serta melampirkan Surat Penugasan pada form pendaftaran Anggota melalui laman Jaringan Pengelola Data Pendidikan dan Kebudayaan di sdm.data.kemdikbud.go.id;
- 3. Pusdatin melalui System akan melakukan pemeriksaan kesesuaian NIK yang diisikan calon anggota ke database Dukcapil (Kemdagri). Apabila NIK sesuai dengan data Dukcapil (Kemdagri) maka akan dilakukan langkah selanjutnya, sebaliknya apabila NIK tidak sesuai maka calon anggota harus memastikan kebenaran data Kependudukan ke Dukcapil setempat;
- 4. Pusdatin melalui System akan melakukan pemeriksaan kesesuaian kode referal yang diisikan ke database Arsip (ODS Pusdatin). Apabila kode referal yang diisikan sesuai maka System akan mengirimkan notifikasi ke email yang didaftarkan untuk dilakukan verifikasi.;
- 5. Calon anggota melakukan verifikasi email;
- Pusdatin melalui System akan melakukan pemeriksaan atas verifikasi email yang dikirimkan calon anggota. Jika email terverifikasi maka proses berikutnya System akan merekam data pendaftaran yang dikirimkan;
- 7. Data pendaftaran calon anggota masuk ke Daftar tunggu pendaftran;
- Admin Pusdatin akan melakukan pemeriksaan kesesuaian dan kebenaran Surat Penugasan yang dilampirkan;
- 9. Admin Pusdatin menyetujui pengajuan pendaftaran calon anggota apabila Surat Penugasan valid.

8

### D. PENDAFTARAN ANGGOTA

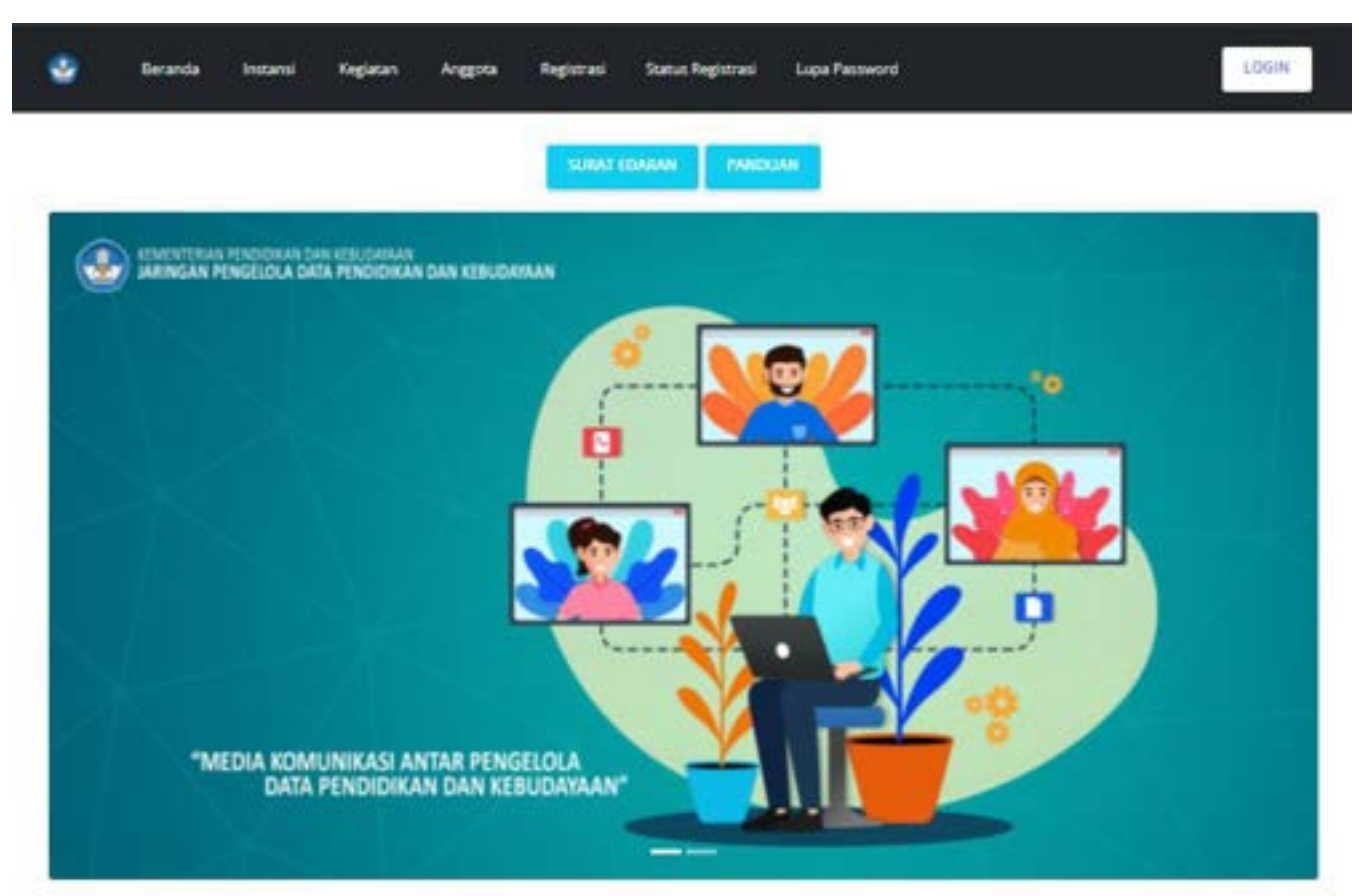

# KEANGGOTAAN 481 184 1.761 508.033 Pusat LPMP / BP-PAUD Dinas Prov / Kab. / Kota Lembaga 38.217 0 Vayasan Lainnya SELENGKAPNYA

#### Langkah Pendaftaran:

- 1. Akses laman Jaringan Pengelola Data
  - Pendidikan dan Kebudayaan melalui
  - laman sdm.data.kemdikbud.go.id
- 2. Pilih Menu Registrasi
- 3. Pilih Submenu Registrasi
  - UPT
  - Kemenag
  - Dinas Pendidikan
  - Yayasan Pendidikan
  - Satuan Pendidikan

#### Berande / Pendaftaran / Pendaftaran Anggota Satuan Fendidikan

| Kalo, / Kora<br>ni<br>Istraal *                                                  |
|----------------------------------------------------------------------------------|
| n<br>Istrani *                                                                   |
| atrasi *                                                                         |
| atyan) *                                                                         |
|                                                                                  |
| as<br>File No file chosen<br>an anna FDR Pel ass(Piliph), anna manna 188<br>1883 |
|                                                                                  |
|                                                                                  |
|                                                                                  |

#### Langkah Pengisian:

P

.

- Isikan biodata sesuai dengan data kependudukan yang valid.
  - Pastikan data NIK, Nama, Tempat Lahir, Tanggal Lahir, Jenis Kelamin sesuai dengan data Dukcapil.
  - Pastikan data Email yang diisi valid dan aktif.
  - Pastikan data Telepon yang diisi aktif.
  - Pastikan password yang diisi berupa karakter yang terdiri dari huruf besar dan kecil, angka dan spesial karakter. Password minimal 8 karakter.
  - Pastikan mengisi konfirmasi password sesuai dengan password yang telah diisi sebelumnya.
- 2. Isikan data Satuan Pendidikan
  - Pastikan data wilayah (kab/kota dan kecamatan) dan satuan pendidikan yang diisikan sesuai.
  - Pastikan kode registrasi DAPODIK yang diisi sesuai.
- Lampirkan Surat Tugas asli yang telah ditandatangani oleh pejabat berwenang.
- 4. Klik tombol Registrasi.
- Lakukan verifikasi email, apabila email terverifikasi maka pendaftaran berhasil dikirimkan dan masuk ke daftar tunggu verifikasi dan validasi pendaftaran Anggota. Namun apabila email tidak terverifikasi lakukan pendaftaran ulang.

#### Beranda / Pendattaran / Pendattaran Arggitta Yayesan

| Manuary<br>Not *                                                                                                    | ali nineson<br>Kato / Kota                                                                                                    |    |
|----------------------------------------------------------------------------------------------------|----------------------------------------------------------------------------------------------------|----|
|                                                                                                    | - Plan Kall, / Kota-                                                                                                    |    |
| Gelar Depan                                                                                                    | Recentation                                                                                                    |    |
|                                                                                                    |                                                                                                    |    |
| lama *                                                                                                    | Tayatan*                                                                                                    | V. |
|                                                                                                    | - Company                                                                                                    |    |
| Deter Deterang                                                                                                    | Fode Farlenal *                                                                                                    |    |
|                                                                                                    | "Antes federal same similar provid labor Door Astronomers, a                                                                                                    |    |
| Tempet Lane *                                                                                                    | Surat Tugas                                                                                                    |    |
|                                                                                                    |                                                                                                    |    |
|                                                                                                    | Chocce File No file chocen                                                                                                    |    |
| Tenggal Lahir *                                                                                                    | Choose File No file chosen                                                                                                    |    |
| Tanggai Lahir *                                                                                                    | Choose File No file chosen                                                                                                    |    |
| Tanggal Lafer *<br>formal gay war do Lumals, 1905-12 211, anna 1905-17                                                                                                    | Choose File No file chosen "Venue decrement file, fee and Pflictfil, sever reserve red.                                                                                                    |    |
| Tanggal Lahir *<br>forma gayaran di Sumuli. 1995-12 211, anuar 10/517<br>jang, Talamin *<br>• _ Lahi-tali                                                                                                    | Choose File No file chosen The second file frames related to the second file for the second file for the s |    |
| Tanggal Lahir *<br>Iamaa gayyeen di Lumala 1995 (2.21), anaa 1921(7)<br>Inter Salamin *<br>• Lak-tal<br>• Tanggan                                                                                                    | Choose File No file chosen Standard File Res and Piletin and Address rate                                                                                                    |    |
| Tanggal Lahir *<br>Tanggal Lahir *<br>Tanggal Lahir *<br>Tanggal Lahir *<br>Laki-tali<br>Email *                                                                                                    | Choose File No file chosen - Server enter File No file chosen - Server enter File No file chosen - Server enter File - Server enter File - Server  |    |
| Tanggai Lafor *<br>Innggai Lafor *<br>Inng Kalamin *<br>• Lafo-tail<br>• Parampuan<br>Email *<br>Innitial utur Disentiar midde and yang didat anan, patitar innit add dan akit                                                                                                    | Choose File No file chosen "Nexes received file fragment deve received file RESECTRACE                                                                                                    |    |
| Tanggal Lahir *  Tanggal Lahir *  Tangga | Choose File No file chosen - Server and the file chosen (file) and a server rest. RECOTANCE                                                                                                    |    |
| Tanggal Lahir *<br>Tanggal Lahir *<br>forma yany men di tumudi, 1908-12 311, anual 100119<br>leng Kalamon *<br>* Laki-tali<br>* Parampuan<br>Email *<br>International data ditembar metala menal yang debiti antar, pasitar amal olduk dan akit.<br>Tempon *                                                                                                    | Choose File No file chosen - Verse entropy of the second second real - Verse entropy of the second second real - Verse entropy of the second second real - Verse entropy of the second second second real - Verse entropy of the second second second real - Verse entropy of the second second second real - Verse entropy of the second second second real - Verse entropy of the second second second real - Verse entropy of the second second second real - Verse entropy of the second second second real - Verse entropy of the second second second real - Verse entropy of the second second second second real - Verse entropy of the second second second second real - Verse entropy of the second second s |    |
| Tanggal Lahir *  Tanggal Lahir *  Interne yny een et Luenals 1999 (2.31), anwat 1923 (7)  Inter Salamin *  Laki-tail  Parampuan Email *  Tempon *  Personne medie meel yn g chistiantae, paastae tenalf odd dae akit. Tempon *  Personne *  Personne *                                                                                                    | Choose File No file chosen - Server file file file and reference file - Server file file file file file file file file                                                                                                    |    |
| Tanggal Lahir *  Tanggal Lahir *  Innis Selamon *  Laki-laki  Tanggal Lahir *  Innis Selamon *  Tanggal Lahir *  Reservant *  Reservant *  Reservant *                                                                                                    | Choose File No file chosen<br>- Sense record file file and a file file of the sense record file.                                                                                                    |    |
| Tanggal Lahir *  Tanggal Lahir *  Imma gay enerth Lumadu 1999 12 211, ansae 90.919  Imma gay enerth Lumadu 1999 12 211, ansae 90.919  Imma gay ene | Choose File No file chosen                                                                                                    |    |

#### Langkah Pengisian:

- Isikan biodata sesuai dengan data kependudukan yang valid.
  - Pastikan data NIK, Nama, Tempat Lahir, Tanggal Lahir, Jenis Kelamin sesuai dengan data Dukcapil.
  - Pastikan data Email yang diisi valid dan aktif.
  - Pastikan data Telepon yang diisi aktif.
  - Pastikan password yang diisi berupa karakter yang terdiri dari huruf besar dan kecil, angka dan spesial karakter. Password minimal 8 karakter.
  - Pastikan mengisi konfirmasi password sesuai dengan password yang telah diisi sebelumnya.
- 2. Isikan data Yayasan Pendidikan
  - Pastikan data wilayah (kab/kota dan kecamatan) dan yayasan pendidikan yang diisikan sesuai.
  - Pastikan kode referral yang diisikan sesuai.
- Lampirkan Surat Tugas asli yang telah ditandatangani oleh pejabat berwenang.
- 4. Klik tombol Registrasi.
- Lakukan verifikasi email, apabila email terverifikasi maka pendaftaran berhasil dikirimkan dan masuk ke daftar tunggu verifikasi dan validasi pendaftaran Anggota. Namun apabila email tidak terverifikasi lakukan pendaftaran ulang.

| Pendafta                                                                                                    | iran Anggota Dinas                                                                    |
|----------------------------------------------------------------------------------------------------|---------------------------------------------------------------------------------------|
| Batters                                                                                                    | Beletikes.                                                                            |
| 107                                                                                                    | Provinsi                                                                              |
|                                                                                                    | - Pilith Provinsi-                                                                    |
| Bag Saman ASM dapat mengenkan ASP                                                                                                    | Instansi *                                                                            |
| tac*                                                                                                    |                                                                                       |
|                                                                                                    | jabatan *                                                                             |
| Nama *                                                                                                    | -Pin jabatan-                                                                         |
|                                                                                                    | Penugatan                                                                             |
|                                                                                                    | Admin APROAPM                                                                         |
| Tempat Land *                                                                                                    | Operator DHDAS                                                                        |
|                                                                                                    | Operator DIAMEN                                                                       |
| Tennes Labor                                                                                                    | Operator Rabudayaan<br>Operator Rai (D.Distata)                                       |
| and the control of the control of th | Operator PD                                                                           |
|                                                                                                    | Operator PPDB                                                                         |
| format, pppy even all increases, 1999-12-211, sexual 80-879                                                                                                    | Operator FTX<br>Coveranty Tanana Frankraha                                            |
| jeris Kalamin *                                                                                                    | Operator SP                                                                           |
| e' Laki-laki                                                                                                    | Operator Wilayah                                                                      |
| Perempuan                                                                                                    | Derator Yayasan                                                                       |
| Email *                                                                                                    | Kode Referral *                                                                       |
|                                                                                                    |                                                                                       |
|                                                                                                    | Surat Tugan                                                                           |
| Telepon *                                                                                                    | Choose File No file chosen                                                            |
|                                                                                                    | Pythonesis advant formula PEA, Phys. Jack. (PEL) Phys. Velocity in reaction of Velay. |
| Pattoord *                                                                                                    | REGISTRAS                                                                             |
|                                                                                                    |                                                                                       |
| Personand movemal 8 has also dan terdiri dari harakan belar plat kecik angka, dari spekul<br>Anatom                                                                                                    |                                                                                       |
| and the second second second second second second second second second second second second second second second                                                                                                    |                                                                                       |

#### Langkah Pengisian:

- 1. Isikan biodata sesuai dengan data kependudukan yang valid.
  - Pastikan data NIK, Nama, Tempat Lahir, Tanggal Lahir, Jenis Kelamin sesuai dengan data Dukcapil.
  - Pastikan data Email yang diisi valid dan aktif.
  - Pastikan data Telepon yang diisi aktif.
  - Pastikan password yang diisi berupa karakter yang terdiri dari huruf besar dan kecil, angka dan spesial karakter.
     Password minimal 8 karakter.
  - Pastikan mengisi konfirmasi password sesuai dengan password yang telah diisi sebelumnya.
- 2. Isikan data Instansi

+

- Pastikan data wilayah (kab/kota dan kecamatan) dan instansi yang diisikan sesuai.
- Pastikan jabatan yang diisi sesuai.
- Pastikan penugasan yang dipilih sesuai dengan Surat Penugasan.
- Pastikan kode referral yang diisikan sesuai.
- Lampirkan Surat Tugas asli yang telah ditandatangani oleh pejabat berwenang.
- 4. Klik tombol Registrasi.
- 5. Lakukan verifikasi email, apabila email terverifikasi maka pendaftaran berhasil dikirimkan dan masuk ke daftar tunggu verifikasi dan validasi pendaftaran Anggota. Namun apabila email tidak terverifikasi lakukan pendaftaran ulang.

| indo / Pendaftaran / Pendaftaran Anggota Kemenag                                   |                                                                                                    |
|------------------------------------------------------------------------------------|----------------------------------------------------------------------------------------------------|
| Pen                                                                                | daftaran Anggota Kemenag                                                                                                    |
| a south                                                                            | a seriou                                                                                                    |
| ND7                                                                                | PERMIN                                                                                                    |
| Facilitaria all'Aldone essentitativa Mil                                           |                                                                                                    |
| No. 7                                                                              | tularu *                                                                                                    |
|                                                                                    | The second second secon |
|                                                                                    | * newdol                                                                                                    |
| Nama *                                                                             | -Pilb plastas-                                                                                                    |
|                                                                                    | Persystem                                                                                                    |
| Temper Laher*                                                                      | Ciperatur PD                                                                                                    |
|                                                                                    | Ciperatur SP                                                                                                    |
|                                                                                    | Kade Heferral *                                                                                                    |
| Tanggal Calter *                                                                   | 20                                                                                                    |
|                                                                                    |                                                                                                    |
| harran yay-mm-dd (unnuts: 1983-12-31), ianual 86.879                               | Choose Tin No Fir chosen                                                                                                    |
| Jorna Kalarran *                                                                   | <ul> <li>Sector Price</li> <li>Sector Price</li> <li>Secto</li></ul>                                                                                                    |
| C) Lakelake<br>F) Perempuan                                                        | Berlin Strange                                                                                                    |
| tread *                                                                            |                                                                                                    |
|                                                                                    |                                                                                                    |
| Terffinel alar distribution maintai anna distribution, parrian amalian             | of day and                                                                                                    |
| Informer *                                                                         |                                                                                                    |
|                                                                                    |                                                                                                    |
|                                                                                    |                                                                                                    |
| Parasavor II *                                                                     |                                                                                                    |
|                                                                                    |                                                                                                    |
| Parsonned retrieval 8 karakteer dats tard is dart karakteer basar dats kard, angka | , dari spinial                                                                                                    |
|                                                                                    |                                                                                                    |

#### Langkah Pengisian:

- 1. Isikan biodata sesuai dengan data kependudukan yang valid.
  - Pastikan data NIK, Nama, Tempat Lahir, Tanggal Lahir, Jenis Kelamin sesuai dengan data Dukcapil.
  - Pastikan data Email yang diisi valid dan aktif.
  - Pastikan data Telepon yang diisi aktif.
  - Pastikan password yang diisi berupa karakter yang terdiri dari huruf besar dan kecil, angka dan spesial karakter.
     Password minimal 8 karakter.
  - Pastikan mengisi konfirmasi password sesuai dengan password yang telah diisi sebelumnya.

#### 2. Isikan data Instansi

- Pastikan data wilayah (kab/kota dan kecamatan) dan instansi yang diisikan sesuai.
- Pastikan jabatan yang diisi sesuai.
- Pastikan penugasan yang dipilih sesuai dengan Surat Penugasan.
- Pastikan kode referral yang diisikan sesuai.
- Lampirkan Surat Tugas asli yang telah ditandatangani oleh pejabat berwenang.
- 4. Klik tombol Registrasi.
- 5. Lakukan verifikasi email, apabila email terverifikasi maka pendaftaran berhasil dikirimkan dan masuk ke daftar tunggu verifikasi dan validasi pendaftaran Anggota. Namun apabila email tidak terverifikasi lakukan pendaftaran ulang.

| Pendaftara                                                                                        | an Anggota UPT                                              |     |
|---------------------------------------------------------------------------------------------------|-------------------------------------------------------------|-----|
|                                                                                                   |                                                             |     |
| 1 P.C.S.T.                                                                                        | Province<br>Province                                        |     |
|                                                                                                   | Prov. Jawa Barat                                            |     |
| agi Simua Alle dapat menganian MP                                                                 | Indens *                                                    |     |
| 44.*                                                                                              | - Pilb Instansi -                                           | 126 |
|                                                                                                   |                                                             |     |
| Second Second                                                                                     | Jetatan *                                                   |     |
| atar Depen                                                                                        | -Pithjabatary-                                              | ~   |
|                                                                                                   | Aucla Defernal *                                            |     |
| arra *                                                                                            | Test -                                                      |     |
|                                                                                                   | Survet Turnen                                               |     |
|                                                                                                   | Charge Ein No file chores                                   |     |
| alar Belakang                                                                                     | "Tarina dalam herina FUE PMG ana (FUE/PG, alumn makamat IMD |     |
|                                                                                                   |                                                             |     |
|                                                                                                   | Inedestruasi                                                |     |
| weight Lafer *                                                                                    |                                                             |     |
|                                                                                                   |                                                             |     |
|                                                                                                   |                                                             |     |
| anggal Lahir *                                                                                    |                                                             |     |
|                                                                                                   |                                                             |     |
| antiat ywy-nyn-dd (canodi: 1999-03-21), wedai 100074                                              |                                                             |     |
| anii Xalania 9                                                                                    |                                                             |     |
| T) Lukileki                                                                                       |                                                             |     |
| Perempaan                                                                                         |                                                             |     |
| mai *                                                                                             |                                                             |     |
| 1020                                                                                              | 17                                                          |     |
|                                                                                                   |                                                             |     |
| erfikei elen dikirinkan meleki emel yang didefarkan, pestikan emeli velid dar elen.               |                                                             |     |
| sleper *                                                                                          |                                                             |     |
|                                                                                                   |                                                             |     |
|                                                                                                   |                                                             |     |
| assword *                                                                                         |                                                             |     |
|                                                                                                   |                                                             |     |
| annund minimal it karakter dan terdel dari karakter tenar dan kecit, angka, dan special<br>annung |                                                             |     |
| torifirmasi Passauri *                                                                            |                                                             |     |
|                                                                                                   |                                                             |     |

#### Langkah Pengisian:

- 1. Isikan biodata sesuai dengan data kependudukan yang valid.
  - Pastikan data NIK, Nama, Tempat Lahir, Tanggal Lahir, Jenis Kelamin sesuai dengan data Dukcapil.
  - Pastikan data Email yang diisi valid dan aktif.
  - Pastikan data Telepon yang diisi aktif.
  - Pastikan password yang diisi berupa karakter yang terdiri dari huruf besar dan kecil, angka dan spesial karakter.
     Password minimal 8 karakter.
  - Pastikan mengisi konfirmasi password sesuai dengan password yang telah diisi sebelumnya.

#### 2. Isikan data Instansi

- Pastikan data wilayah (kab/kota dan kecamatan) dan instansi yang diisikan sesuai.
- Pastikan Instansi (BBPMP/BPMP) yang diiisi sesuai.
- Pastikan jabatan yang diisi sesuai.
- Pastikan penugasan yang dipilih sesuai dengan Surat Penugasan.
- Pastikan kode referral yang diisikan sesuai.
- Lampirkan Surat Tugas asli yang telah ditandatangani oleh pejabat berwenang.
- 4. Klik tombol Registrasi.
- 5. Lakukan verifikasi email, apabila email terverifikasi maka pendaftaran berhasil dikirimkan dan masuk ke daftar tunggu verifikasi dan validasi pendaftaran Anggota. Namun apabila email tidak terverifikasi lakukan pendaftaran ulang.

Anggota lama di semua Instansi diwajibkan verifikasi aktifasi email:

1. Data Profil

| <br>anda avitana Kegadan Anggela                |                                |                                                                                                    |                                     |
|-------------------------------------------------|--------------------------------|----------------------------------------------------------------------------------------------------|-------------------------------------|
|                                                 | R                              | 12 XBGH<br>Profit<br>Pentasuan Profit<br>Pentasuan Passannit<br>Pentasuan Passannit<br>Pentasuan Passannit<br>Pentasuan Passannit<br>Pentasuan Patsah Penta |                                     |
| Nama<br>Interna<br>Jakaran                      |                                | Pengapan Santan Peng<br>Pengapan Santan Peng<br>Titatai Pengapan Santan<br>Yakar                                                                            | nan sasar resolation<br>nan tagatan |
| Peringatian<br>Email<br>Delegon<br>Sartat Tugat | Nifgmal.com © (denne dismon) 2 |                                                                                                    |                                     |
| Amitalage                                       |                                | Appen                                                                                                    |                                     |

Langkah aktifasi email sebagai berikut:

- 1. Klik Identitas Anggota, pilih sub menu Profil;
- 2. Klik tombol Kirim Verifikasi;
- 3. Verifikasi email akan dikirimkan oleh Pusdatin ke email akun yang telah terdaftar tersebut. Apabila verifikasi email telah berhasil maka pada data email anggota akan diperbaharui dengan icon centang warna hijau sebagai tanda email sudah terverifikasi.

Anggota lama di semua Instansi diwajibkan untuk melakukan pembaruan:

2. Pembaruan Profil

|                                                                                                    |      | trati-                                                  |
|----------------------------------------------------------------------------------------------------|------|---------------------------------------------------------|
| de C. Pentanuar                                                                                                 |      | Personal Poli                                           |
|                                                                                                    | ofit | Persanan Pessora<br>Persanan Imal<br>Persanan Into Pudi |
|                                                                                                    |      | 195                                                     |
| The number of the second second second second second second second second second second second second second se |      | takar .                                                 |
| tax.*                                                                                                    |      |                                                         |
|                                                                                                    |      |                                                         |
|                                                                                                    |      |                                                         |
| Sear Depan                                                                                                    |      |                                                         |
|                                                                                                    |      |                                                         |
| lang *                                                                                                    |      |                                                         |
|                                                                                                    |      |                                                         |
|                                                                                                    |      |                                                         |
| low himmy                                                                                                    |      |                                                         |
|                                                                                                    |      |                                                         |
| Tertain Letter *                                                                                                |      |                                                         |
|                                                                                                    |      |                                                         |
|                                                                                                    |      |                                                         |
| Tangga Cano *                                                                                                   |      |                                                         |
|                                                                                                    |      |                                                         |
| haven and some set in the set of the latest process set of the                                                  |      |                                                         |
| pero facaren *                                                                                                  |      |                                                         |
| O Textual                                                                                                    |      |                                                         |
| Transmit I                                                                                                    |      |                                                         |
|                                                                                                    |      |                                                         |

Langkah *pembaharuan data profil* sebagai berikut:

16

- 1. Klik Identitas Anggota, pilih sub menu Pembaruan Profil;
- Lengkapi \*biodata (NIP, NIK, Gelar Depan, Nama, Gelar Belakang, Tempat Lahir, Tanggal Lahir, Jenis Kelamin, Nomor Telepon);
- 3. Klik tombol Simpan.

Biodata anggota terkait NIK, Nama, Tempat Lahir, Tanggal Lahir dan Jenis Kelamin yang diperbaharui akan dipadankan dengan data kependudukan dari Dukcapil (Kemendagri).

Apabila data kependudukan tidak ditemukan kesesuaian dengan data Dukcapil (Kemendagri), bisa melakukan perbaikan ke Dukcapil setempat.

#### 3. Data Password.

| Beranda              | intana Kegutan Anggo | a 🗈 -komo-                                                                                                    | 1                                            |
|----------------------|----------------------|----------------------------------------------------------------------------------------------------|----------------------------------------------|
|                      |                      |                                                                                                    | Pusit Data dan Teknologi Informati (PUSDATA) |
|                      |                      |                                                                                                    | Popla                                        |
| anda / Profil / Part | harves Personnel     |                                                                                                    | Pantaruan Frott                              |
|                      |                      |                                                                                                    | Pentaruan Password                           |
|                      |                      | Pembaruan Password                                                                                                    | Pantasian Brail                              |
|                      | Parmeteri La         | u*                                                                                                    | Perstanuan fisto Profil                      |
|                      | 2                    |                                                                                                    | 19                                           |
|                      | Passworld Ba         | φ.                                                                                                    | Reser                                        |
|                      | 3                    |                                                                                                    |                                              |
|                      | factoriai P          | iteret *                                                                                                    |                                              |
|                      | 4                    |                                                                                                    |                                              |
|                      | 5 510744             |                                                                                                    |                                              |
|                      |                      | and the second second se |                                              |

Langkah *pembaharuan data password* sebagai berikut:

- 1. Klik Identitas Anggota, pilih sub menu **Pembaruan Password**;
- 2. Isikan Password Lama;
- 3. Isikan Password Baru;
- 4. Isikan Konfirmasi Password
- 5. Klik tombol Simpan.

Password baru yang diisikan minimal 8 karakter

#### 4. Data Email.

|                               | Associates can hereing informat (Kyldorfrig |
|-------------------------------|---------------------------------------------|
|                               | Fg5                                         |
| ande 7 Martia Amerikana (mail | Pentaruan Profi                             |
| Pembaruan Email               | Persoanian Estal<br>Persoanian Foss Profit  |
| 2                             | 10                                          |
| 3 SHIPMA                      | fear                                        |

Langkah *pembaharuan data email* sebagai berikut:

- 1. Klik Identitas Anggota, pilih sub menu **Pembaruan Email**;
- 2. Isikan Email Baru;
- 3. Klik tombol Simpan.

Pastikan email baru yang diisikan aktif dan valid.

5. Data Foto Profil.

| 🛛 Beranda Instansi Kegiatan Anggota 😫Admin | 1                                         |
|--------------------------------------------|-------------------------------------------|
|                                            | Nust Des can Teirolog Informati (NSD4714) |
|                                            | t-di                                      |
| Berenda ( Peelli ) Peellishyan Polo Polo   | Pentaruen Proto<br>Pentaruen Patokont     |
| Pembaruan Foto Profil                      | Pantasuan Emai                            |
| Face Profile                               | Perstanuer Foto Profit                    |
| 2 Choose File Too file choose              | 101                                       |
| З заничн                                   | tear                                      |
|                                            |                                           |

Langkah *pembaharuan foto profil* sebagai berikut:

- 1. Klik Identitas Anggota, pilih sub menu **Pembaruan Foto Profil**;
- 2. Pilih file foto profil yang akan digunakan;
- 3. Klik tombol Simpan.

Pastikan foto profil yang akan digunakan dalam bentuk PNG atau JPEG/JPG dengan ukuran maksimal 1 MB.

# F. PEMUTAKHIRAN JABATAN ANGGOTA

Anggota Instansi selain Satuan Pendidikan dapat melakukan pemutakhiran data jabatan dengan melakukan "Pengajuan *Jabatan Baru"* sesuai dengan jabatan dan penugasan terbaru berdasarkan SK Penugasan dari Pejabat berwenang.

| +++++ / 7++* | Name and Address of Street                                                                                                    |                                       | Fugl                                                               |  |
|--------------|----------------------------------------------------------------------------------------------------|---------------------------------------|--------------------------------------------------------------------|--|
|              | Pengajuan Jab                                                                                                    | atan Baru                             | Pentanuan Patisenti<br>Pentanuan Patisenti<br>Pentanuan Patis Puth |  |
|              | -Pitr plans-                                                                                                    | · · · · · · · · · · · · · · · · · · · | Perpisar jatase Taru                                               |  |
|              | Armin APCAPEL     Admin APCAPEL     Admin APCAPEL     Operator DXDAA     Operator DXDAAA     Operator DXDAAA     Operator DXDAAA     Operator DXDAAA     Operator DXDAAA     Operator DXDAAA     Operator DXDAAA     Operator DXDAAA     Operator DXDAAA     Operator DXDAAAA     Operator DXDAAAA     Operator DXDAAAAAAAAAAAAAAAAAAAAAAAAAAAAAAAAAAA |                                       | in<br>Nur                                                          |  |
|              | 4 Torest Tagel Decise File No File Income Concerning on the Income                                                                                                    | and ret                               |                                                                    |  |

Langkah *pengajuan update jabatan* sebagai berikut:

- 1. Klik Identitas Anggota, pilih sub menu **Pengajuan Jabatan Baru**;
- 2. Pilih Jabatan;
- Pilih Penugasan, Anggota dapat memilih lebih dari 1 penugasan sesuai dengan penugasan yang tertuang pada SK Penugasan;
- 4. Lampirkan \*SK Penugasan dalam bentuk PDF, PNG, atau JPEG/JPG dengan ukuran maksimal 1MB.
- 5. Klik tombol Simpan.
- \* SK Penugasan harus dipastikan dokumen asli yang sudah ditandatangani oleh pejabat berwenang dan dibubuhi stempel basah.

Instansi yang terdaftar pada Jaringan Pengelola Data Pendidikan dan Kebudayaan harus memiliki Admin yang memiliki tugas sebagai berikut:

- **1. Approve Satuan Pendidikan** yaitu melakukan verifikasi dan validasi terhadap pengajuan anggota dari Satuan Pendidikan di wilayahnya;
- 2. Kode referral yaitu menerbitkan kode referal bagi anggota dari internal instansi setempat (khusus Instansi Dinas Pendidikan Kabupaten/Kota dapat menerbitkan kode referral bagi anggota dari Dinas dan Yayasan pendidikan setempat);
- **3. Belum Verifikasi Email** yaitu melakukan monitoring pengajuan pendaftaran anggota yang belum melakukan verifikasi email;
- 4. Perbaikan Data Instansi yaitu melakukan pemutakhiran data identitas instansi; serta
- **5. Manajemen data anggota**, salah satunya **WAJIB SEGERA** menonaktifkan anggotanya apabila anggota tersebut sudah tidak ditugaskan sebagai pengelola data pendidikan.

1. Approve Satuan Pendidikan

|        |                         |            | 1 Approve Satuan Pendidika<br>Kode Referral | n             |                   |
|--------|-------------------------|------------|---------------------------------------------|---------------|-------------------|
| anda / | Daftar Antrian Satuan P | Pendidikan | Belum Verifikasi Email                      |               |                   |
|        |                         |            | Perbaikan Data Instansi                     |               |                   |
|        |                         |            | Daftar Antrian Satu                         | an Pendidikan |                   |
| #      | Nama                    | Email      | NPSN                                        | Lembaga       | Bentuk Pendidikan |
| 2      |                         |            |                                             |               |                   |
|        |                         |            |                                             |               |                   |

Langkah approve Satuan Pendidikan sebagai berikut:

- 1. Klik menu Admin Instansi, pilih sub menu Approve Satuan Pendidikan;
- 2. Pilih data pengajuan anggota dari Satuan Pendidikan pada Daftar Antrian Satuan Pendidikan. Lakukan verifikasi dan validasi terhadap data pengajuan tersebut.

#### 2. Kode referral

Kode referral diterbitkan oleh Admin Instansi. Khusus Admin Instansi dari Dinas Pendidikan Kabupaten/Kota dapat menerbitkan kode referral bagi anggota dari Dinas Pendidikan dan Yayasan Pendidikan setempat.

| Der | randa / Xode Reh | rrat                       | Epde Re<br>Belum V | teral<br>Ierifias Eral |                                       |               |                            |
|-----|------------------|----------------------------|--------------------|------------------------|---------------------------------------|---------------|----------------------------|
| Ko  | ode Ref          | erral                      | respect            | n baa neara            | 2                                     |               |                            |
| 2   | NPYP             | Instansi                   | N KDOE REFER       | Generate Oleh          | Pengguna                              | Referral Code | Expired Date               |
|     |                  |                            |                    |                        |                                       |               |                            |
| 1   | 14.<br>1         | Dinas Pendidikan dan Kebur | dayaan             |                        | ÷1                                    | RESTQOYO      | 2022-06-07<br>09:39:27.717 |
| 2   | A)               |                            |                    |                        | ····· · · · · · · · · · · · · · · · · | 5-72Y-SK      | 2022-05-31<br>14:57:55.490 |
| 3   | A                | YAYASAN                    |                    |                        |                                       | 6XL81696      | 2022-05-25<br>10:25:21.160 |
| 4   | Ð                |                            |                    |                        |                                       | KJETN9SV      | 2022-05-19<br>10:59:25.900 |
| 5   | 5                |                            |                    |                        | 5                                     | GY3ILY1L      | 2022-05-13<br>10:33:59:733 |

Langkah penerbitan kode referral sebagai berikut:

- 1. Klik menu Admin Instansi, pilih sub menu Kode Referral;
- 2. Klik tombol **Terbitkan Kode Referral untuk Dinas** apabila ingin menerbitkan kode referral bagi anggota Dinas; atau
- 3. Klik tombol **Terbitkan Kode Referral untuk Yayasan** apabila ingin menerbitkan kode referral bagi Yayasan Pendidikan setempat, selanjutnya **Pilih Yayasan**. Pastikan Yayasan yang dipilih sesuai.
- 4. Informasikan kode referral yang sudah diterbitkan pada tabel daftar kode referral beserta masa berlaku kode referral kepada anggota Dinas/Yayasan Pendidikan.

Menampilkan 1-5 dari 5 item.

#### 3. Belum verifikasi Email

| oda | / Daftar Anerota B  | telum Verifikasi Fr | 1 K  | ,pprove Satuan Pendidi<br>(ode Referral<br>Jelum Verifikasi Email |                         |                   |               |
|-----|---------------------|---------------------|------|-------------------------------------------------------------------|-------------------------|-------------------|---------------|
|     |                     |                     | P    | erbaikan Data Instansi<br>Anggota Belu                            | J<br>um Verifikasi Emai | 1                 |               |
| #   | Nama                | Email               | NPSN | Lembaga                                                           | Jenis Instansi          | Bentuk Pendidikan | Tgi Pengajuan |
|     |                     |                     |      |                                                                   |                         | ~                 |               |
| Ti  | dak ada data yang d | litemukan.          |      |                                                                   |                         |                   |               |

Langkah mengetahui apakah anggota yang mengajukan pendaftaran belum melakukan verifikasi email sebagai berikut:

- 1. Klik menu Admin Instansi, pilih sub menu Belum Verifikasi Email; serta
- 2. Periksa data pada tabel daftar anggota belum verifikasi email. Informasikan kepada semua anggota pada tabel untuk segera melakukan verifikasi email agar pendaftaran anggota dapat diproses lebih lanjut.

Batas verifikasi email yaitu 7 (tujuh) hari setelah melakukan pengajuan pendaftaran anggota. Jika melewati batas waktu tersebut maka harus melakukan pengajuan pendaftaran anggota kembali.

#### 4. Perbaikan Data Instansi

| inde / Instans: / Cines Pendidikan da | Rebuctayeen Kas Belum Verifikas | i Enal ex            |                 |
|---------------------------------------|---------------------------------|----------------------|-----------------|
|                                       | Perturban Data                  | inzana               |                 |
| Update Inst                           | ansi: Dinas Pendidikan          | dan Kebudayaan Kabup | aten            |
| Nama*                                 |                                 |                      | 9 Serth         |
|                                       |                                 | erjar Balam          | Auto Auto       |
| Aamar* -                              |                                 | Linkdres             |                 |
|                                       |                                 | and the second       | C ANT           |
| Reconstant *                          |                                 | Bern Dajah           | - Campo         |
|                                       |                                 | 1. Sure              | A was           |
| Kpde Pos                              |                                 | - 7                  | Tatang Jerophy  |
|                                       |                                 |                      |                 |
| Unarg                                 |                                 | Prevalues lays       | and a second    |
|                                       |                                 |                      | Tank Reactingen |
| Bor                                   |                                 | (Jungton) Textbe     | •               |
|                                       |                                 |                      |                 |
|                                       |                                 |                      |                 |
| Televen                               |                                 |                      |                 |
|                                       |                                 |                      |                 |
| tae .                                 |                                 |                      |                 |
| Alter and a second                    |                                 |                      |                 |
| Website                               |                                 |                      |                 |
|                                       |                                 |                      |                 |

Langkah perbaikan data Instansi sebagai berikut:

- 1. Klik menu Admin Instansi, pilih sub menu **Perbaikan Data Instansi**;
- Perbaiki data yang belum sesuai dan lengkap yang meliputi: Nama, Alamat, Kecamatan, Kode Pos, Lintang, Bujur, Email, Telepon, Fax, Website.
- 3. Klik tombol Simpan.

#### H. PENUGASAN OPERATOR DI BEBERAPA SATUAN PENDIDIKAN<sup>25</sup>

Operator Satuan Pendidikan dapat ditugaskan pada beberapa Satuan Pendidikan dengan

syarat memiliki Surat Penugasan asli dari masing-masing kepala Satuan Pendidikan tersebut.

| 🔮 Beranda | hstansi Keglatan    | Anggina                                                                                             |               | SD HEGEN 2                                                                                                    |                                                                   |
|-----------|---------------------|----------------------------------------------------------------------------------------------------|---------------|----------------------------------------------------------------------------------------------------|-------------------------------------------------------------------|
| Beranda / | / Tambah Panugasan  |                                                                                                    |               | 1<br>Profit                                                                                                    |                                                                   |
|           | Per<br>2 au         | ngajuan Tambah Penugasan Satua                                                                      | an Pendidikan | Pembaruan Password<br>Pembaruan Email<br>Pembaruan Poto Prof                                                                                                    |                                                                   |
|           | -Pi<br>Facar        | noral<br>IIIn Kadu, / Kota                                                                          | *             | Pengajuan Tambah Pengajuan Tambah Pengajuan Tambah Pengajuan Tambah Tambah Tamb | erugasan Satuan Pendidikan<br>Inugasan Yajasan<br>Istah Penugasan |
|           | Seich               | ah <b>*</b>                                                                                         | •             | Keluar                                                                                                    | Langkah pe                                                        |
|           | Kode                | Registrati *                                                                                        |               |                                                                                                    | Satuan Pen<br>1. Klik mer                                         |
|           | 3 Surat<br>Dio<br>1 | Tugas<br>oza File No file chosen<br>in daan herita For Pilo alas (Month, samen mesenal 168,<br>INAN |               |                                                                                                    | Pengajua<br>Satuan P<br>2. Lengkapi<br>kode r                     |

SK Penugasan harus dipastikan dokumen asli yang sudah ditandatangani oleh pejabat berwenang dan dibubuhi stempel basah.

Langkah pengajuan Tambah Penugasan Satuan Pendidikan sebagai berikut:

- 1. Klik menu Profil, pilih sub menu Pengajuan Tambah Penugasan Satuan Pendidikan;
- Lengkapi data satuan pendidikan dan kode registrasi. Pastikan kode registrasi yang diisikan sesuai dengan satuan pendidikan yang dipilih;
- 3. Lampirkan Surat Tugas dari Kepala Satuan Pendidikan.
- 4. Klik tombol Ajukan.

#### I. PENUGASAN OPERATOR PADA YAYASAN PENDIDIKAN

Operator Satuan Pendidikan dapat ditugaskan sebagai operator Yayasan Pendidikan dengan

syarat memiliki Surat Penugasan asli dari Ketua Yayasan tersebut.

| 🥸 Beranda Instansi Kegiatan Anggota                                                                               | SD NEGER                                                                                                    |
|----------------------------------------------------------------------------------------------------|----------------------------------------------------------------------------------------------------|
| Berende I Tantati Bere essen                                                                                      | <b>1</b> Pcp8)                                                                                                    |
| Pengajuan Tambah                                                                                                  | Penugasan Yayasan Penugasan Yayasan Penugasan Yayasan Penugasan Yayasan Penugasan Yayasan Penugasan Setuan Penugasan Setuan Penudukan Penugasan Setuan Penudukan |
| - Pilih Kab. / Kota-                                                                                              | Fengajuan Tambah Penugasan Yayasan                                                                                                    |
| Kacamatan                                                                                                    | Status Pengajuan Tambah Penugasan                                                                                                    |
|                                                                                                    | * Kaluar                                                                                                    |
| Yayasan.*                                                                                                    |                                                                                                    |
|                                                                                                    | Langkah pe                                                                                                    |
| Kode Referral *                                                                                                   | Yayasan sel                                                                                                    |
| Suran Tugan<br>Suran Tugan<br>Choose File<br>No file chosen<br>No file chosen<br>No file chosen<br>No file chosen | 1. Klik me<br>Pengajua<br>Yayasan;<br>2. Lengkapi<br>kode re                                                                                                    |

SK Penugasan harus dipastikan dokumen asli yang sudah ditandatangani oleh pejabat berwenang dan dibubuhi stempel basah.

Langkah pengajuan Tambah Penugasan Yayasan sebagai berikut:

- 1. Klik menu Profil, pilih sub menu Pengajuan Tambah Penugasan Yayasan;
- Lengkapi data satuan pendidikan dan kode referral. Kode referral dapat diperoleh dari Admin Dinas Pendidikan setempat;
- 3. Lampirkan Surat Tugas dari Kepala Yayasan Pendidikan.
- 4. Klik tombol Ajukan.